## CÓMO REALIZAR BÚSQUEDAS EN EL

Cuando accedamos al OPAC de la Biblioteca de la Universidad de

Castilla-La Mancha <u>https://catalogo.biblioteca.uclm.es/opac/timeout.htm?dir=/opac</u>

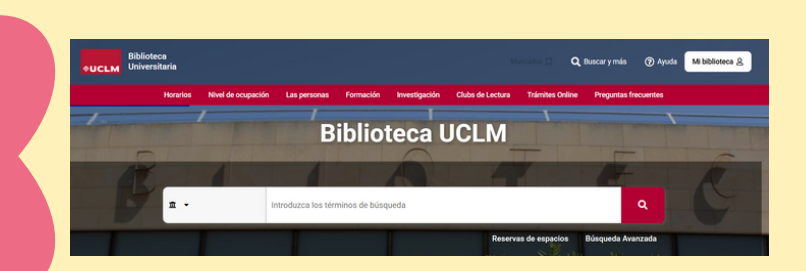

nos encontraremos con el buscador de la imagen. Pinchamos en el desplegable de "Catálogo completo".

## Veremos el siguiente menú, donde encontramos los distintos Campus de la UCLM.

| Catalogo completo        |     |
|--------------------------|-----|
| Campus de Albacete       | з 🕽 |
| Campus de Ciudad Real    | 6 🕇 |
| Campus de Cuenca         |     |
| Campus de Toledo         | 4 > |
| Centros de Documentación | з 🕽 |

Nosotros deberemos acceder a "Centros de Documentación"

Aquí podremos seleccionar el C.E Europeo. Cuando lo hagamos, volveremos al buscador de inicio, pero ya estaremos dentro del catálogo del CEE.

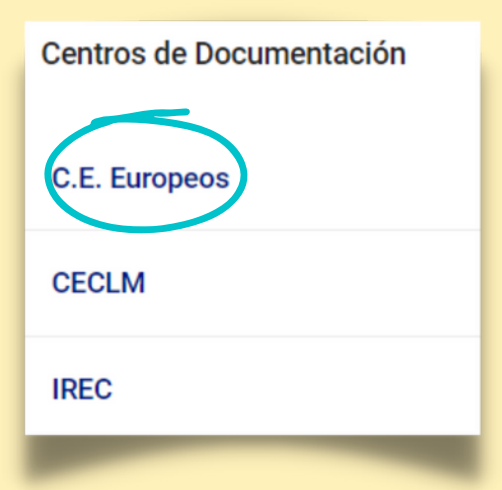